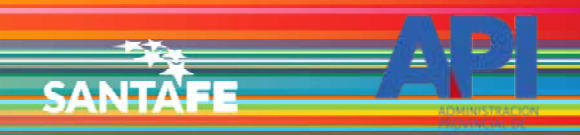

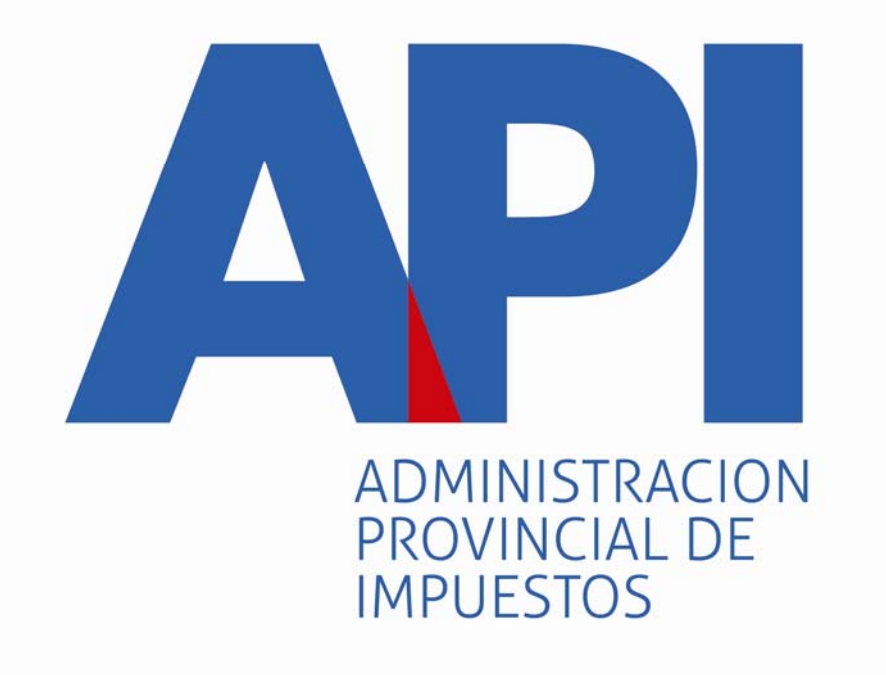

# **FORMULARIO 1057 WEB**

# TAREAS ESPECIALES "ANULACIÓN DE TRÁMITES" MUNICIPALIDADES Y COMUNAS

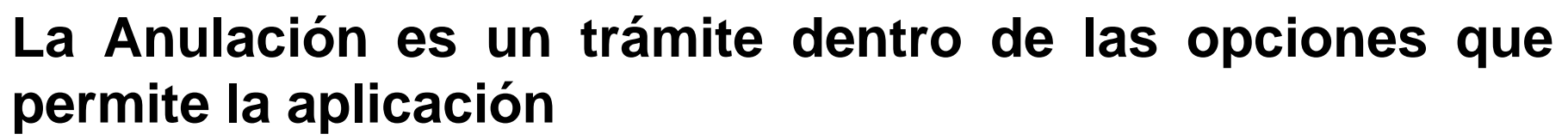

- Los motivos para utilizar este trámite son:
- Repetición de Trámite: Es decir, si se ha generado más de un formulario para el mismo vehículo.
- Dominio Existente: Cuando la chapa patente ya se encuentra cargado en la base de datos.
- Trámite Rechazado por el Registro Seccional (DNRPA)
- Si ninguno de estos casos corresponde con los motivos de la anulación, se podrá seleccionar la opción "Otros".
- Este trámite se encuentra dentro del servicio
- API-Santa Fe- PATENTE Trámites de Vehículos Automotores Municipios y Comuna.

Viernes 01 de Junio de 2018 | 🖂 Contacto

SANTAE

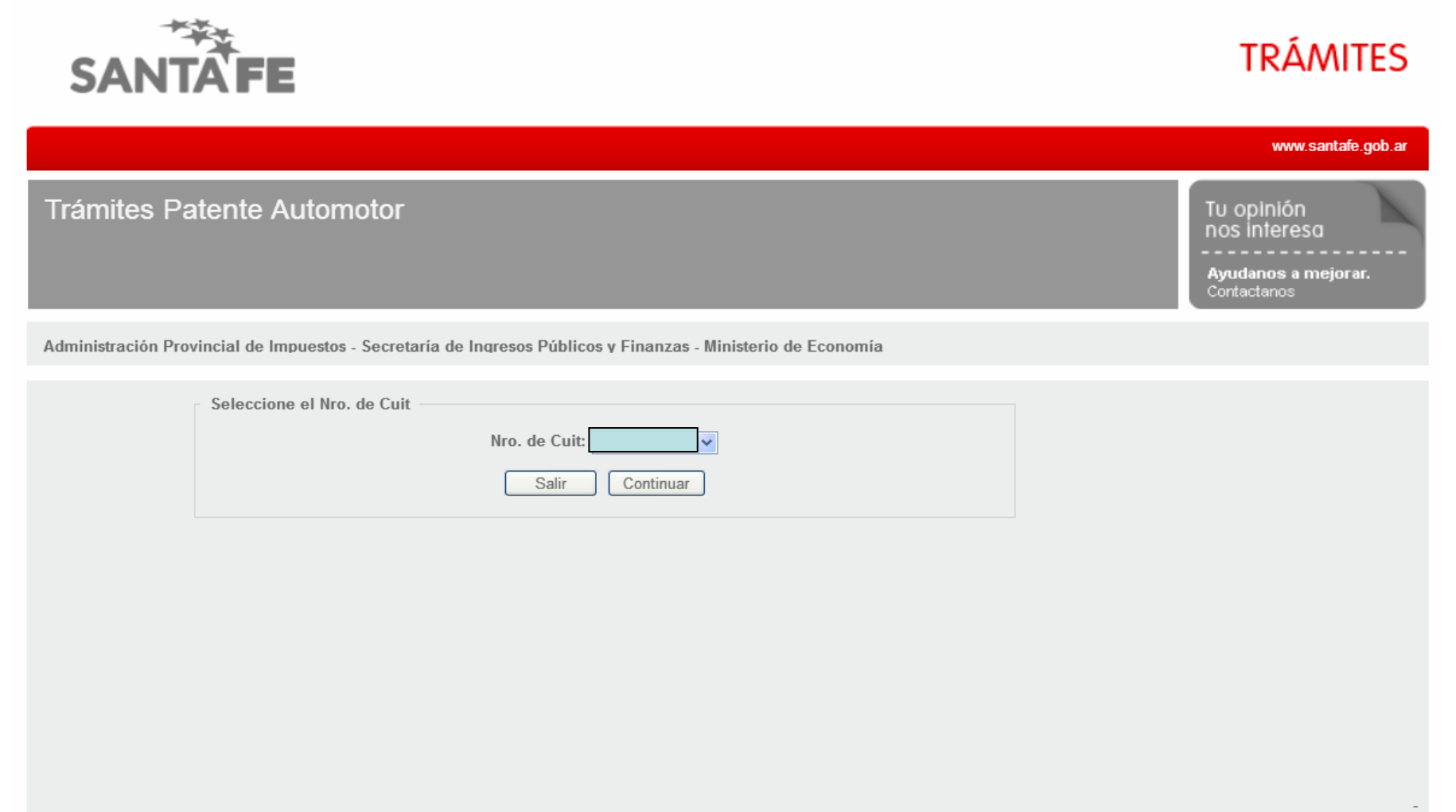

GOBIERNO DE SANTA FE 3 de Febrero 2649 (S3000DEE) Santa Fe Teléfono 54 + 342 4506600 | 4506700 | 4506800 2013 - Todos los derechos reservados. Términos y condiciones

El ingreso a la aplicación se realiza con C.U.I.T. y Clave Fiscal

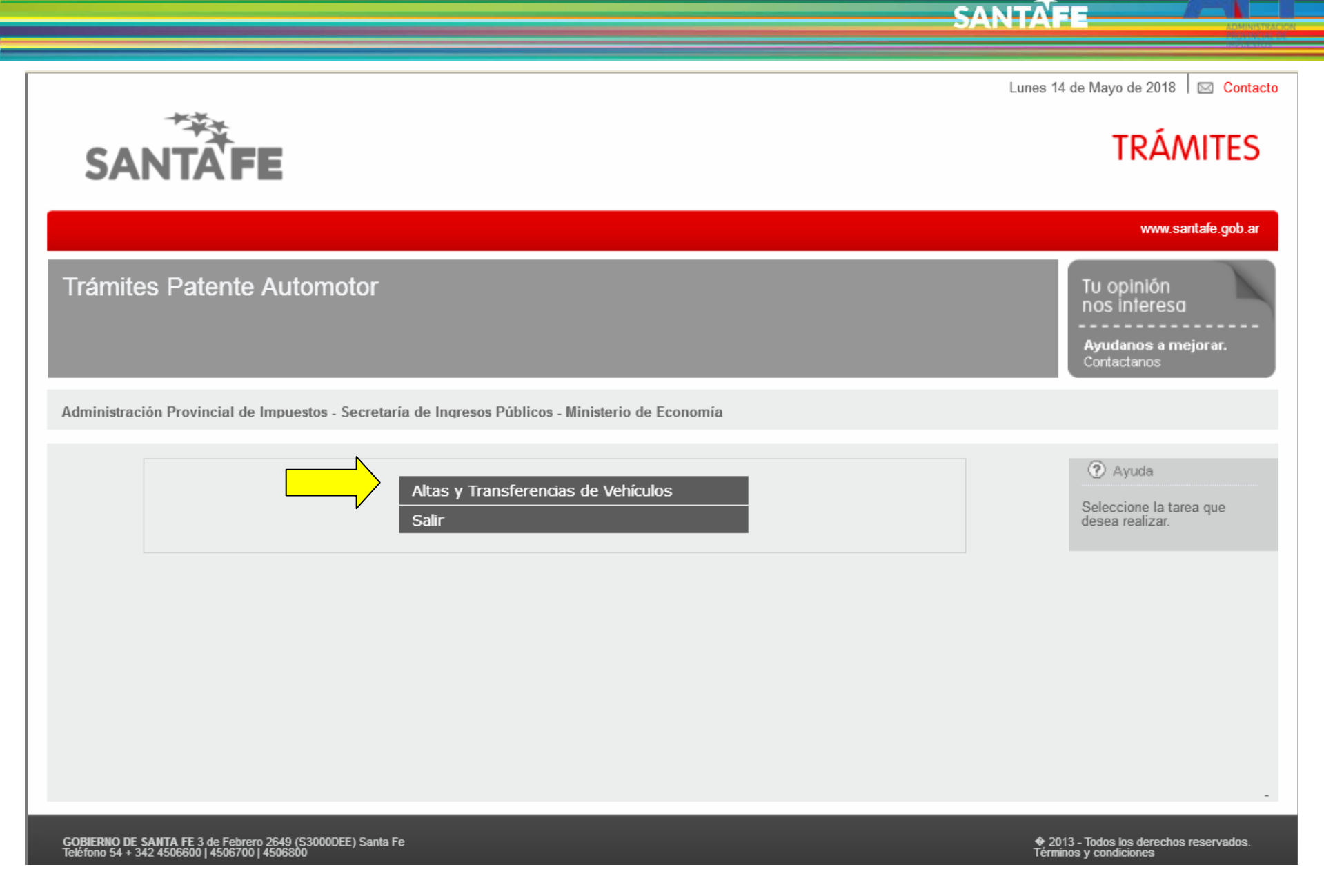

Seleccionar la opción "Alta y Transferencias de Vehículos"

SANTAE

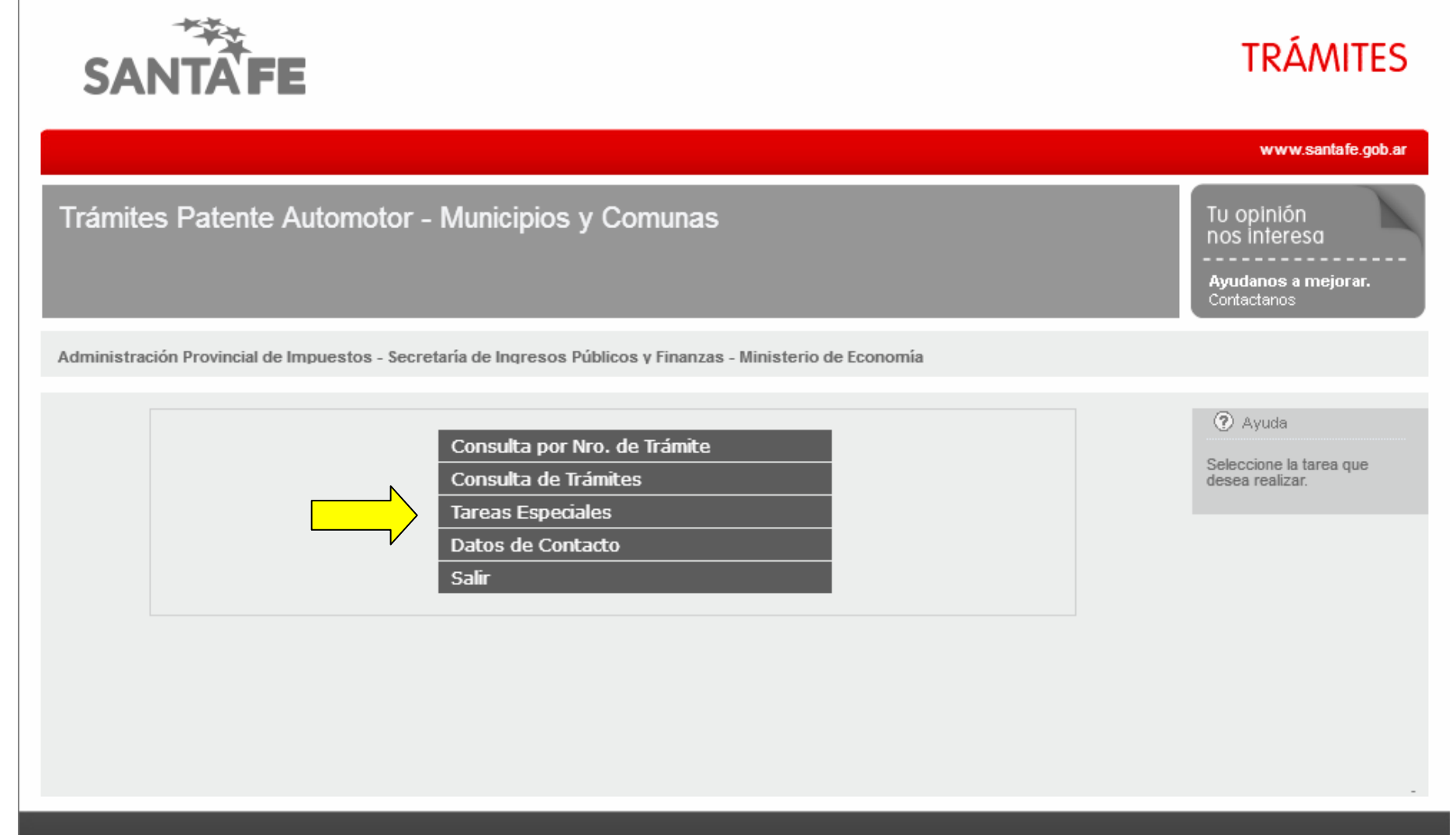

GOBIERNO DE SANTA FE 3 de Febrero 2649 (S3000DEE) Santa Fe Teléfono 54 + 342 4506600 | 4506700 | 4506800  2013 - Todos los derechos reservados. Términos y condiciones

### Seleccionar "Tareas Especiales", que se utiliza para reasignar o anular trámites

SANTAE

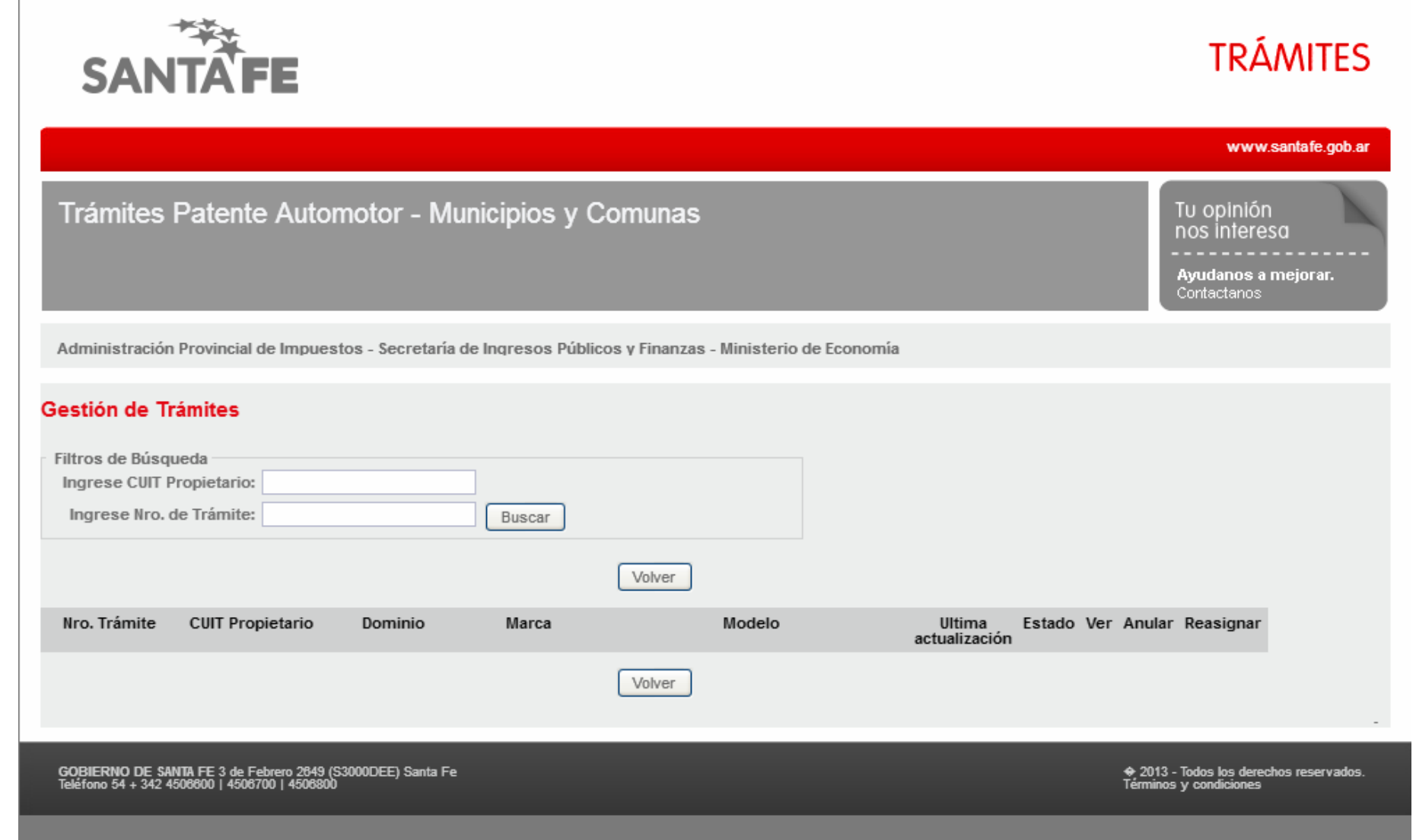

### La búsqueda es por el CUIT del propietario y por Nº de Trámite

SANTAE

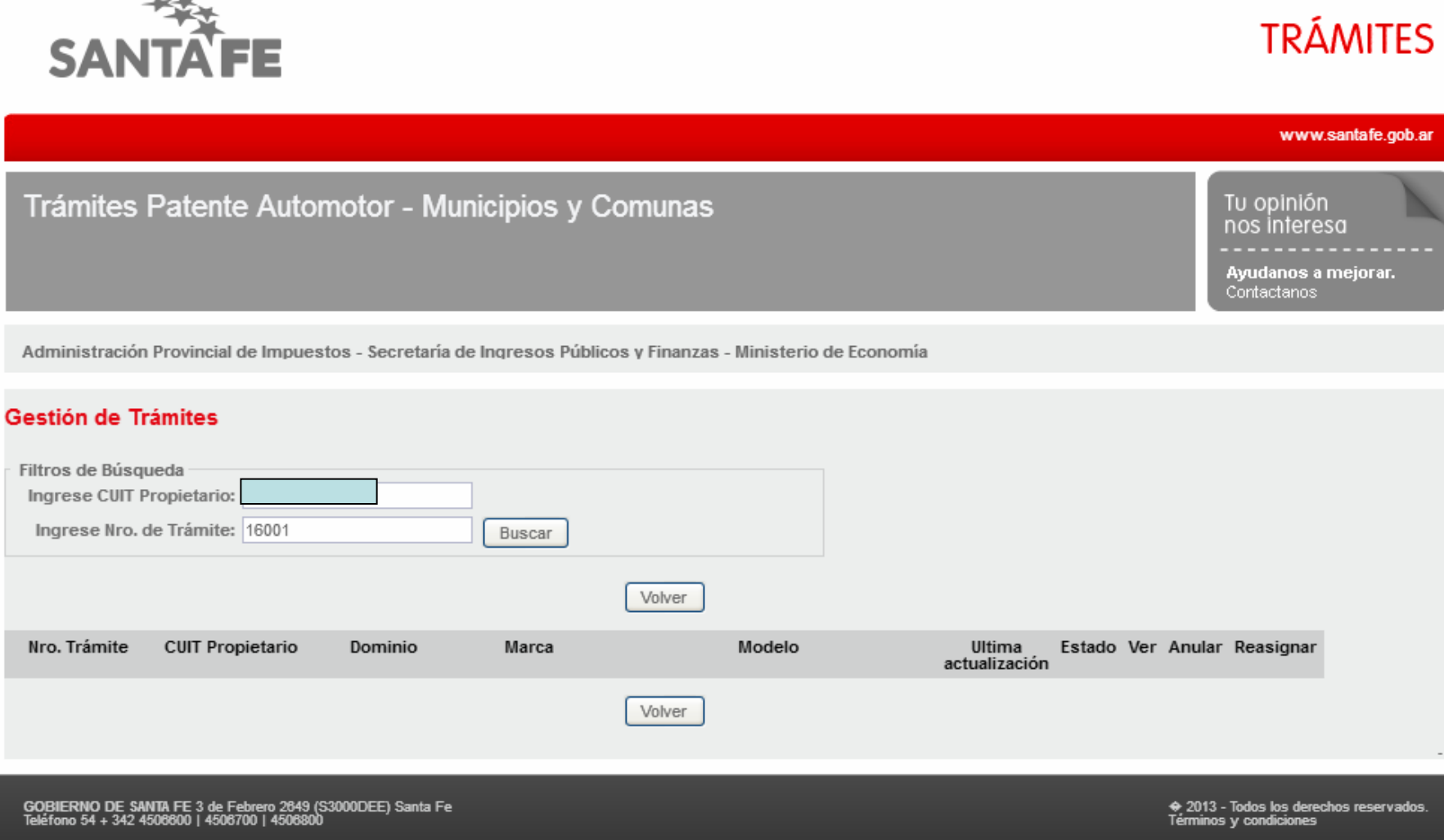

#### Una vez ingresados los datos, hacer clic en el botón "Buscar"

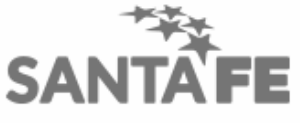

SANTAE

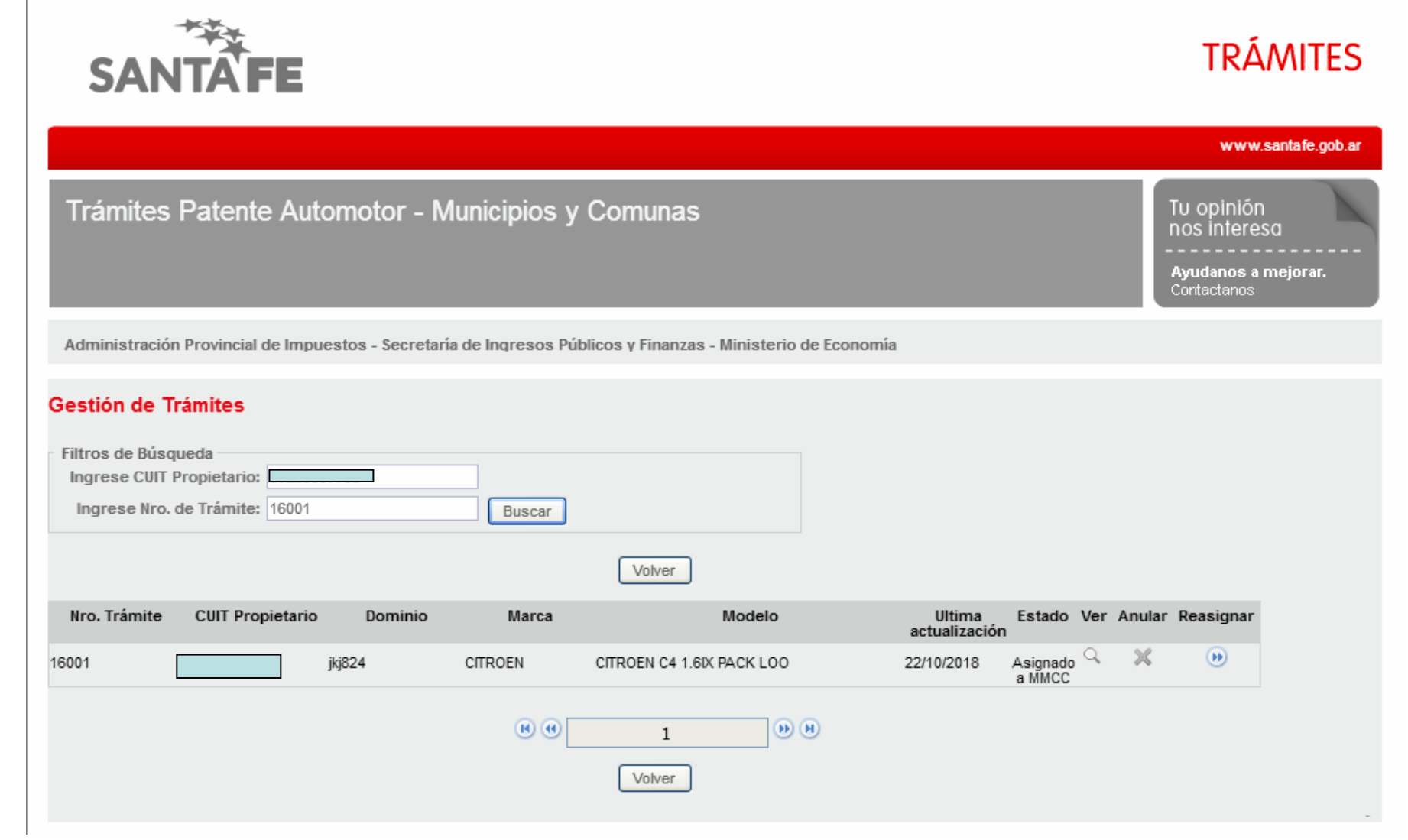

El trámite tiene que encontrarse en estado "Confirmado" o "Asignado a MMCC"

SANTAE

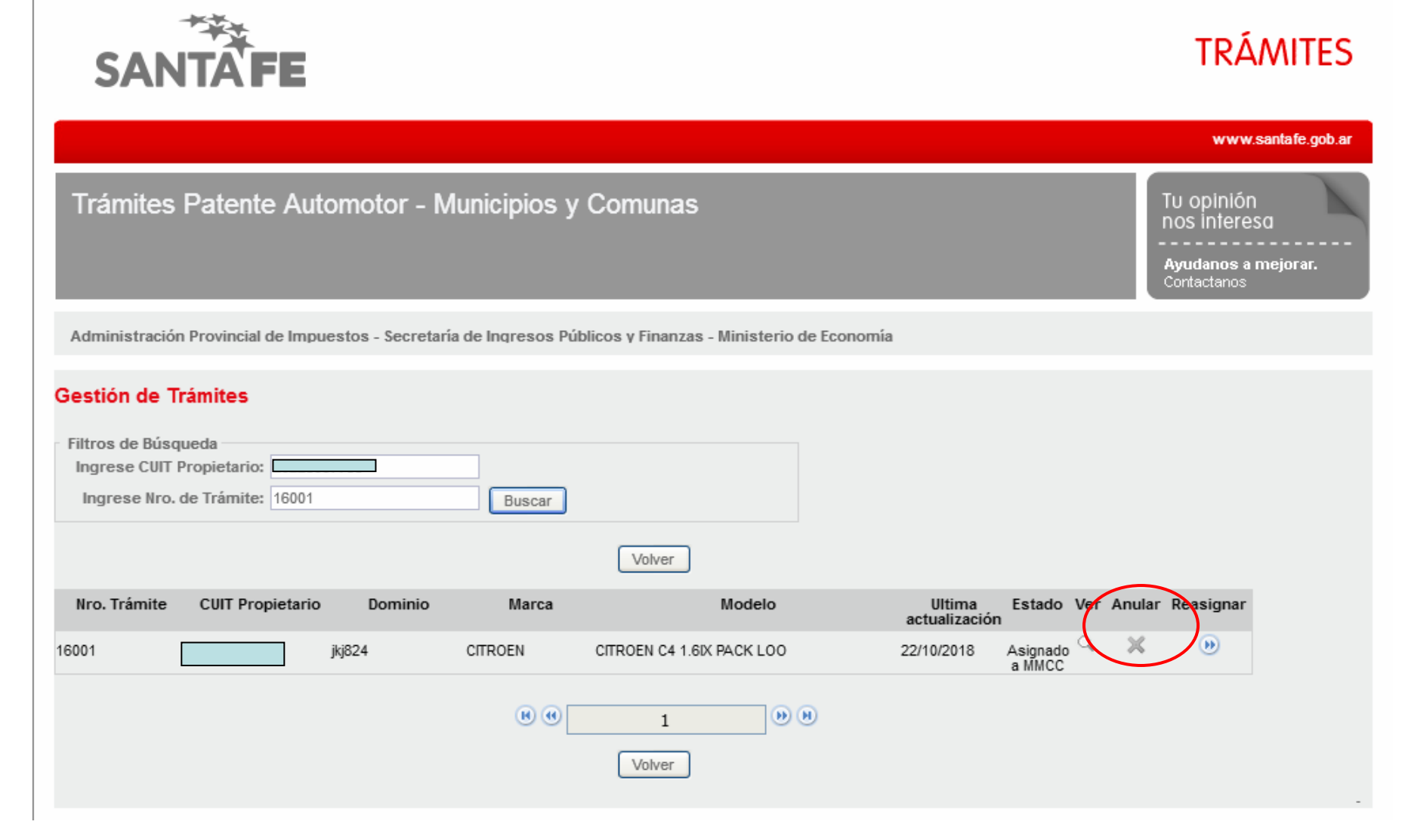

En este caso se iniciará una anulación

SANTAE

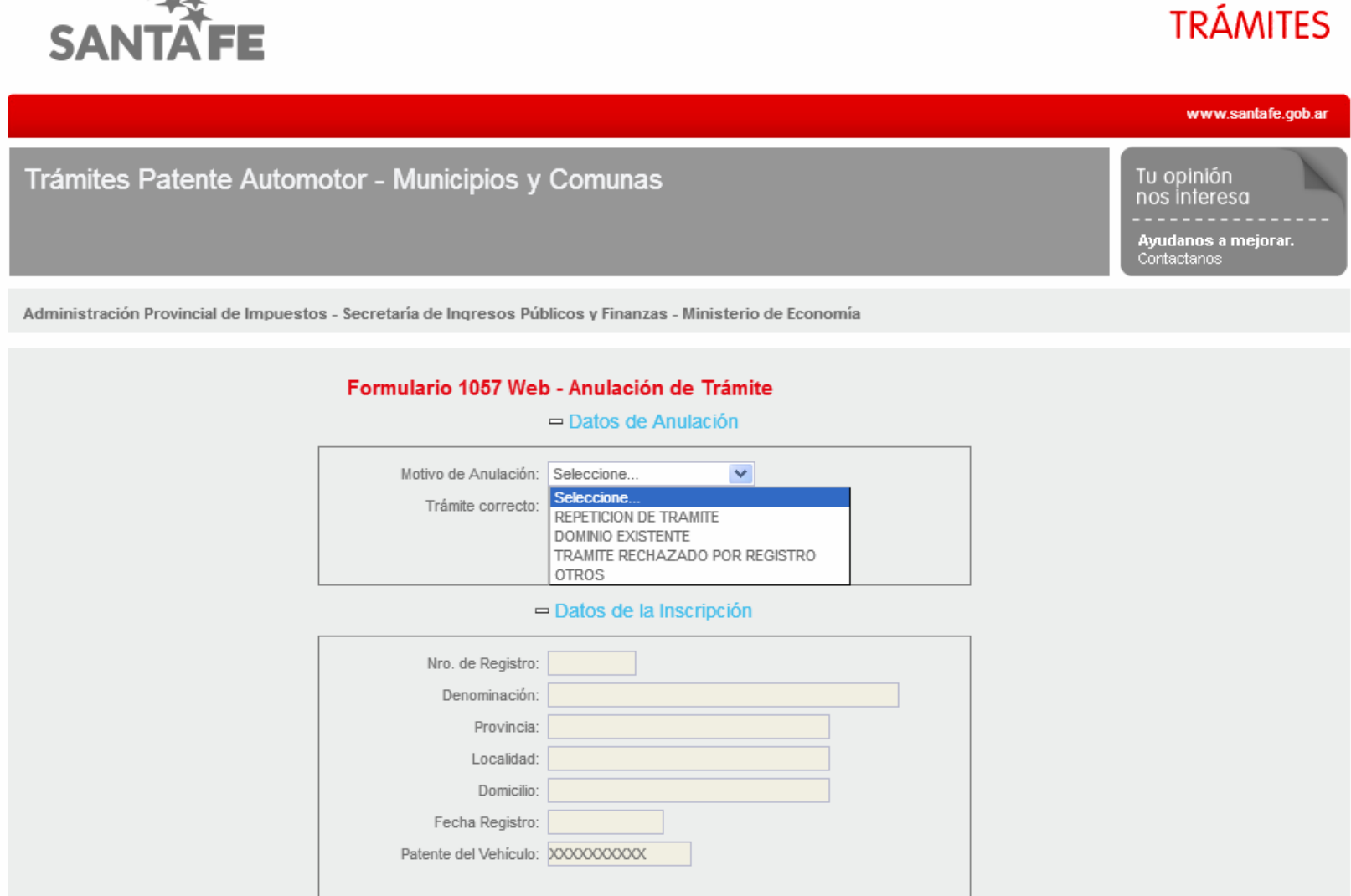

En el primer módulo se deberá seleccionar el motivo de la anulación del trámite

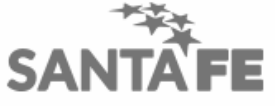

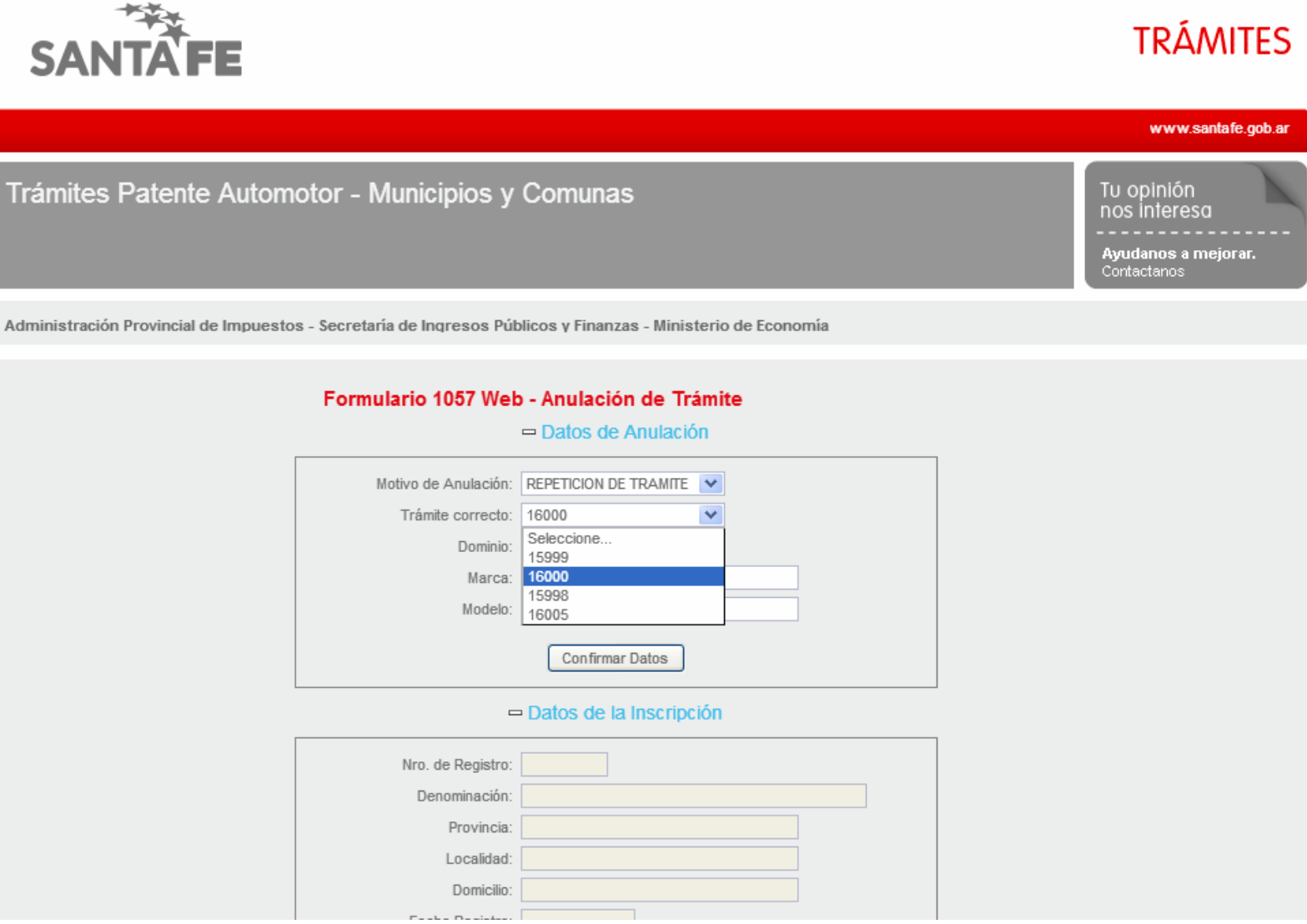

En este caso es un trámite repetido. Se selecciona el correcto

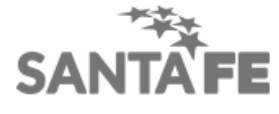

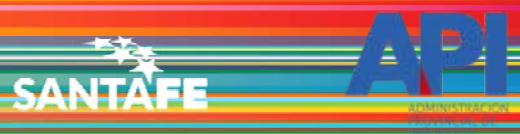

SANTAE

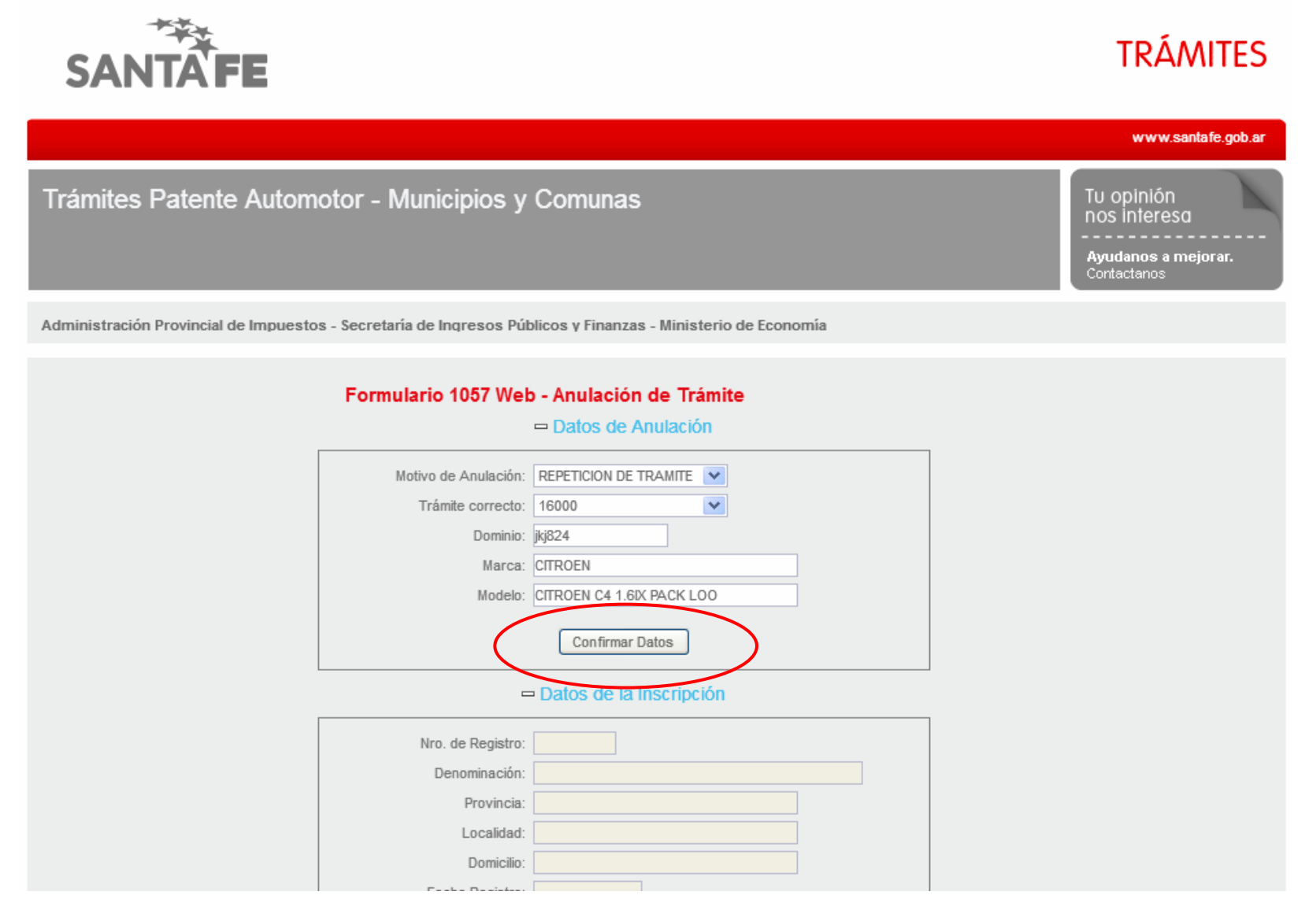

Luego de controlar que los datos sean los correctos, hacer clic en el botón "Confirmar Datos"

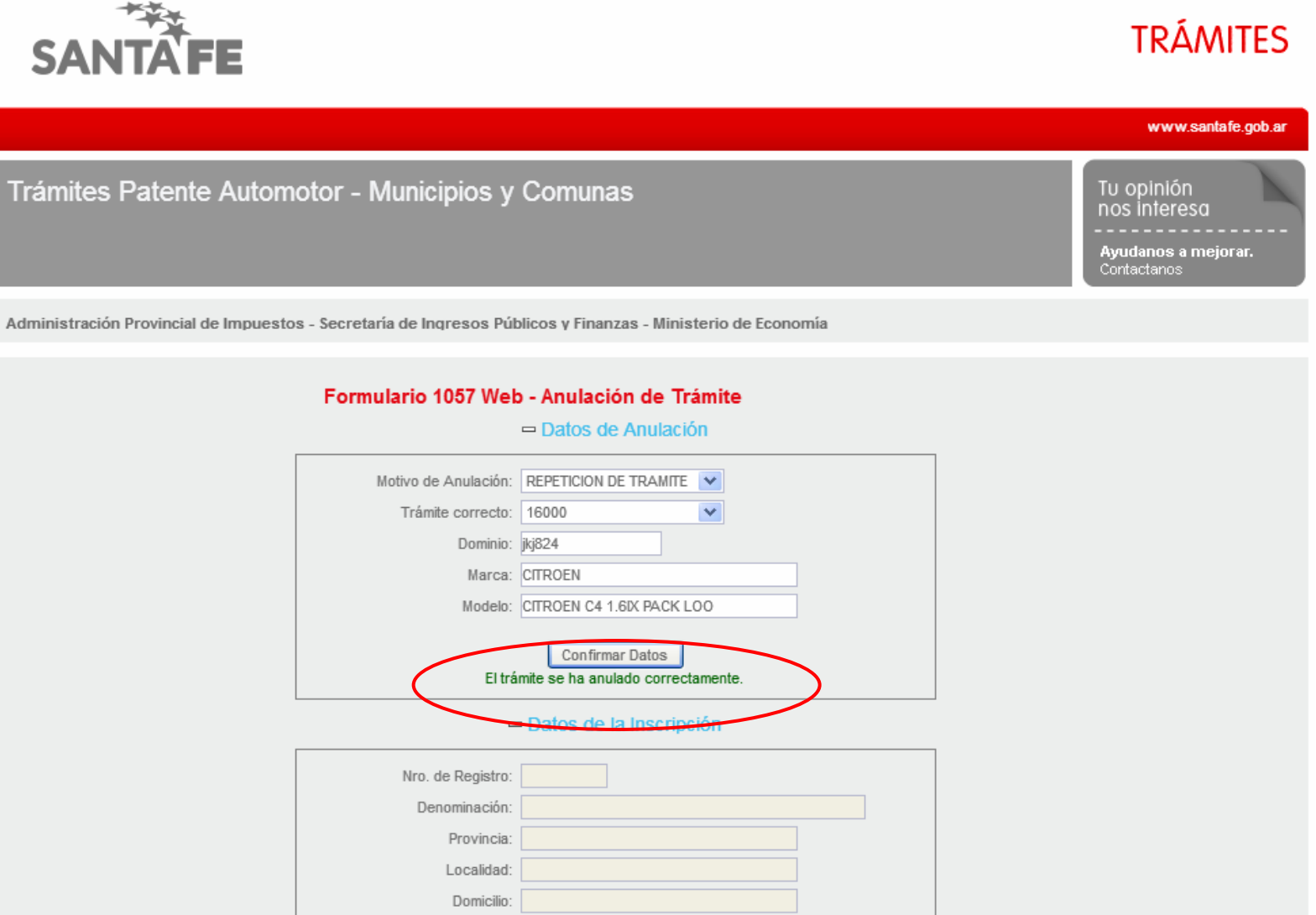

Aparecerá una leyenda con el resultado de la confirmación.

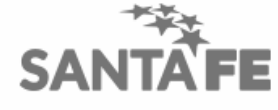

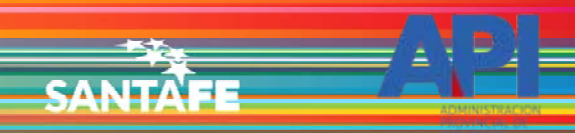

#### - Datos de Propiedad

| CUIT Propietaria:         Nombre Propietaria:         Seleccione                                                                                                    | O DE SANTA FE 3 de Febrero 2649 (S3000DEE) Santa Fe<br>4 + 342 4506600   4506700   4506800 |                                                                | 2013 - Todos los derechos reservados.<br>Términos y condiciones |
|----------------------------------------------------------------------------------------------------|--------------------------------------------------------------------------------------------|----------------------------------------------------------------|-----------------------------------------------------------------|
| CUIT Propietaria:<br>Nombre Propietaria:<br>Tipo de Propietaria:<br>% de Titularidat:<br>100 Ver Co-Propietarias<br>E-mait:<br>AXEL_45_7676@HOTMALL.COM<br>Celular (caract.sin "0", indication:<br>sin "15"):<br>Teléfono:<br>Domicilio de Radicación:<br>CASA 67 S/N - SANTA FE<br>Domicilio Fiscal/Postat:<br>Confirmar Datos<br>Domicilio Fiscal/Postat:<br>Confirmar Datos<br>CUIT Presentante:<br>Nombre Presentante:<br>FEULLET FLORENCIA<br>Domicilio Fiscal AFP:<br>25 DE MAYO 2548-                                       |                                                                                            | Volver                                                         |                                                                 |
| CUIT Propietario:<br>Nombre Propietario:<br>Tipo de Propietario:<br>% de Titularidat<br>100 Ver Co-Propietarios<br>E-mai:<br>AXEL_45_7676@HOTMAIL.COM<br>Celular (caract. sin "0", número:<br>5425148481 (en total 10 digitos)<br>sin "15"):<br>Teléfono:<br>Domicilio de Radicación:<br>CASA 67 S/N - SANTA FE<br>Domicilio Fiscal/Postat:<br>CASA 67 S/N - SANTA FE<br>Confirmar Datos<br>Domicilio Fiscal/Postat:<br>Curl Presentante:<br>Nombre Presentante:<br>FEUILLET FLORENCIA<br>Domicilio Fiscal AFIP: 25 DE MAYO 2548 - |                                                                                            |                                                                |                                                                 |
| CUIT Propietario: Nombre Propietario: Nombre Propietario: Seleccione % de Titularidad: 100 Ver Co-Propietarios E-mai: AXEL_45_7676@HOTMAIL.COM Celular (caract. sin "0", número 3425148481 (en total 10 digitos) sin "15"): Teléfono: Domicilio de Radicación: CASA 67 S/N - SANTA FE Domicilio Fiscal/Postat: CASA 67 S/N - SANTA FE Confirmar Datos  — Datos de Gestión del Trámite CUIT Presentante:                                                                                                    | Domicilio Fiscal AFIP:                                                                     | 25 DE MAYO 2548 -                                              |                                                                 |
| CUIT Propietario:<br>Nombre Propietario:<br>Tipo de Propietario:<br>Seleccione<br>% de Titularidad:<br>E-mai:<br>AXEL_45_7676@HOTMAIL.COM<br>Celular (caract. sin "0", número<br>3425148481 (en total 10 digitos)<br>sin "15"):<br>Teléfono:<br>Domicilio de Radicación:<br>CASA 67 S/N - SANTA FE<br>Domicilio Fiscal/Postal:<br>CaSA 67 S/N - SANTA FE<br>Confirmar Datos<br>Datos de Gestión del Trámite                                                                                                    | CUIT Presentante:                                                                          |                                                                |                                                                 |
| CUIT Propietario:<br>Nombre Propietario:<br>Tipo de Propietario:<br>% de Titularidad:<br>E-mail:<br>AXEL_45_7676@HOTMAIL.COM<br>Celular (caract. sin "0", número<br>sin "15"):<br>Teléfono:<br>Domicilio de Radicación:<br>CASA 67 S/N - SANTA FE<br>Domicilio Fiscal/Postal:<br>Confirmar Datos                                                                                                    |                                                                                            | atos de Gestión del Trámite                                    |                                                                 |
| CUIT Propietario:<br>Nombre Propietario:<br>Tipo de Propietario:<br>Seleccione<br>% de Titularidad:<br>100 Ver Co-Propietarios<br>E-mai:<br>AXEL_45_7676@HOTMAIL.COM<br>Celular (caract. sin "0", número<br>sin "15"):<br>Teléfono:<br>Domicilio de Radicación:<br>CASA 67 S/N - SANTA FE<br>Domicilio Fiscal/Postal:<br>CASA 67 S/N - SANTA FE                                                                                                    |                                                                                            | Confirmar Datos                                                |                                                                 |
| CUIT Propietario:   Nombre Propietario:   Tipo de Propietario:   Seleccione   % de Titularidad:   100   Ver Co-Propietarios   E-mail:   AXEL_45_7676@HOTMAIL.COM   Celular (caract. sin "0", número sin "15"):   Teléfono:   Domicilio de Radicación:   CASA 67 S/N - SANTA FE                                                                                                    | Domicilio Fiscal/Postal:                                                                   | CASA 67 S/N - SANTA FE                                         |                                                                 |
| CUIT Propietario:         Nombre Propietario:         Tipo de Propietario:         Seleccione         % de Titularidad:         100         Ver Co-Propietarios         E-mail:         AXEL_45_7676@HOTMAIL.COM         Celular (caract. sin "0", número<br>sin "15"):         Tatéfona:                                                                                                    | Domicilio de Radicación:                                                                   | CASA 67 S/N - SANTA FE                                         |                                                                 |
| CUIT Propietario:         Nombre Propietario:         Tipo de Propietario:         Seleccione         % de Titularidad:         100         Ver Co-Propietarios         E-mail:         AXEL_45_7676@HOTMAIL.COM                                                                                                    | Celular (caract. sin "0", número<br>sin "15"):                                             | 3425148481 (en total 10 digitos)                               |                                                                 |
| CUIT Propietario:         Nombre Propietario:         Tipo de Propietario:         % de Titularidad:         100                                                                                                    | E-mail:                                                                                    | AXEL_45_7676@HOTMAIL.COM                                       |                                                                 |
| CUIT Propietario:                                                                                                    | Tipo de Propietario:<br>% de Titularidad:                                                  | Seleccione         V           100         Ver Co-Propietarios |                                                                 |
| CUIT Propietario:                                                                                                    | Nombre Propietario:                                                                        |                                                                |                                                                 |
|                                                                                                    | CUIT Propietario:                                                                          |                                                                |                                                                 |

SANTAFE

Aparecerán los datos de propiedad y de gestión del trámite. Hacer clic en el botón "Volver"

GOBIER! Teléfono 3

SANTAE

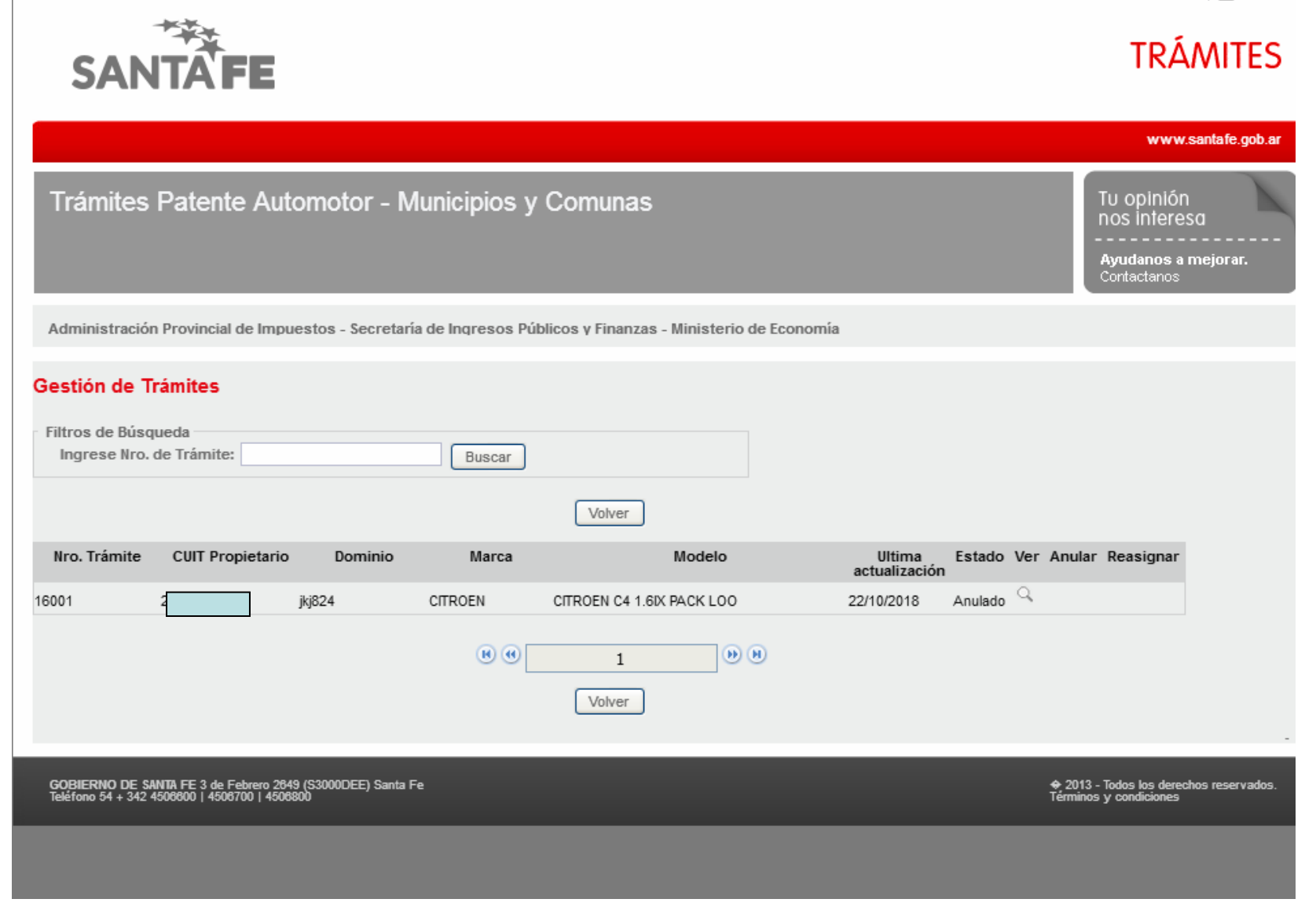

Se mostrará el trámite con el estado "Anulado"

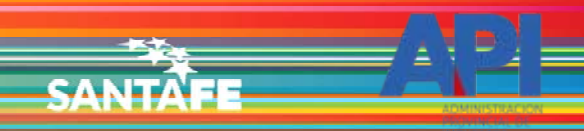

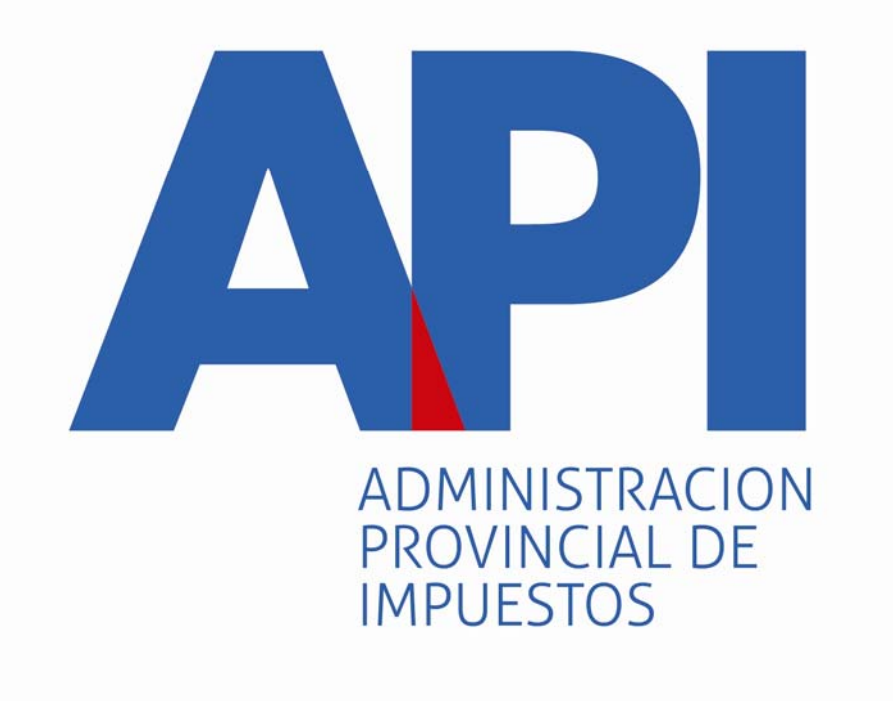

## **FORMULARIO 1057 WEB**